### Cartes étudiants : prise des photos

Vous avez la possibilité de prendre vous-même la photo qui figurera sur votre carte d'étudiant e à l'aide de votre téléphone portable.

#### Prérequis :

- Avoir votre compte de messagerie scolaire activé (https://password.edubern.ch/)
- Prendre une photo au format .jpg

Sur les nouveaux modèles de téléphone, il est possible que les photos soient prises dans un autre format que le .jpg. Pour contrôler qu'une photo est fait au bon format, vous pouvez réaliser les instructions suivantes :

#### IPhone :

Sur un Iphone, JPG et HEIC sont les formats de photo capturés. Pour **désactiver** le format HEIC et ne garder que le .JPG, réaliser les opérations du schéma ci-dessous

| 49  | 9:41 AM     | -   | all 🗢 🛛 8:41 AM                                                                                                    |                    | 9 lin.                                                                  | 9:41 AM                                                                                                    |  |
|-----|-------------|-----|----------------------------------------------------------------------------------------------------|--------------------|-------------------------------------------------------------------------|----------------------------------------------------------------------------------------------------|--|
|     | Settings    |     | Settings Camer                                                                                                    | ra                 | < Camera                                                                | Formats                                                                                                    |  |
| 0.0 | Maps        | - 1 |                                                                                                    |                    | 1                                                                       |                                                                                                    |  |
| 8   | Compass     | 2   | Preserve Settings                                                                                                    | 7                  | Line Capture                                                            |                                                                                                    |  |
| 0   | Safari      | ×   | Grid                                                                                                    |                    | High Efficiency                                                         |                                                                                                    |  |
| 8   | News        | >   | Scan OR Codes                                                                                                    |                    | Most Compatible                                                         |                                                                                                    |  |
|     |             |     | Record Video                                                                                                    | 4K at 30 fps >     | To reduce file size, capt<br>efficiency HEIF/HEVC fo<br>use JPEG/H 264. | To reduce file size, capture photos and videos in the high<br>efficiency HEIF/HEVC format. Most Compatible will always<br>use JPEG/H 264. |  |
| п   | Music       |     | Record Slo-mo                                                                                                    | 1080p at 120 fps > |                                                                         |                                                                                                    |  |
|     | TV          | >   | Formats                                                                                                    |                    |                                                                         |                                                                                                    |  |
| *   | Photos      | >   | Portionas.                                                                                                    |                    |                                                                         |                                                                                                    |  |
| 8   | Camera      | 1   | HOR (HIGH DYNAMIC RANGE)                                                                                                    |                    |                                                                         |                                                                                                    |  |
|     | iBooks      | 2   | Keep Normal Photo                                                                                                    | $\bigcirc$         |                                                                         |                                                                                                    |  |
| P   | Podcasts    | 2   | HOR blands the bast parts of three separate exposure into a<br>single photo. Save the normally exposed phots in addition to<br>the HOR version. |                    |                                                                         |                                                                                                    |  |
| *   | iTunes U    | 3   |                                                                                                    |                    |                                                                         |                                                                                                    |  |
| \$  | Game Center | >   |                                                                                                    |                    |                                                                         |                                                                                                    |  |
| 5   | TV Provider | >   |                                                                                                    |                    |                                                                         |                                                                                                    |  |
|     |             |     |                                                                                                    |                    |                                                                         |                                                                                                    |  |

#### Android :

Ouvrir l'application 'appareil photos 'et, à partir du menu se rendre dans les **paramètres** de l'appareil photos.

Si l'option Format HEIF est présente, la désactiver

Si plusieurs formats de photos sont disponibles, choisir le format .jpg

 $gym|_{\mathsf{BIENNE}-\mathsf{JURA BERNOIS}}$ 

Une institution du canton de Berne

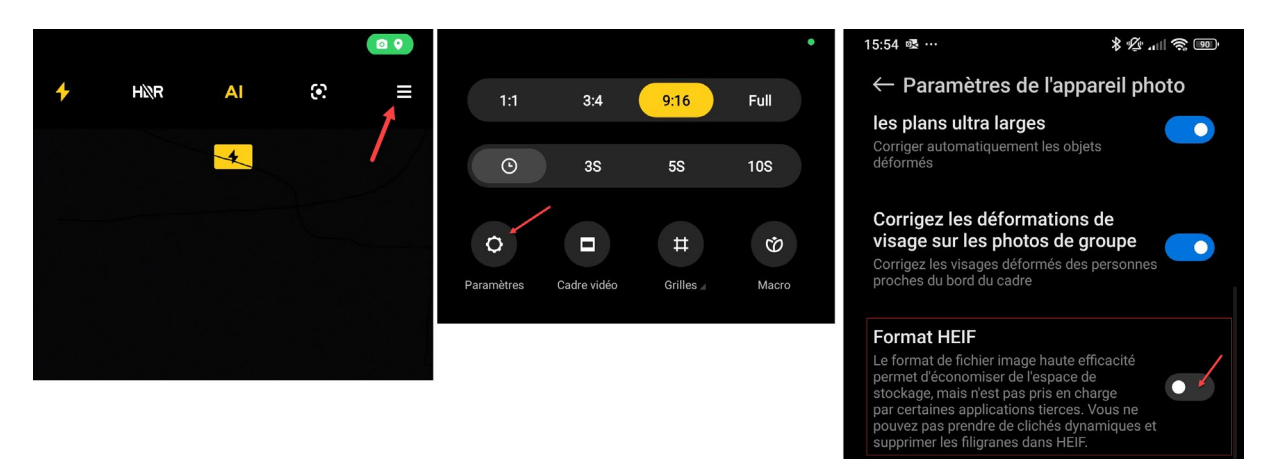

## Transfert de votre photo

Une fois votre photo réalisée, se rendre sur le site de transfert des photos à l'adresse

### https://gymfacture.ch/

et se connecter à l'aide de votre adresse de messagerie scolaire. Puis :

| Cliquer sur l'option du menu<br>'Téléverser une photo<br>Finalement,                                                                                                    | <ul> <li>C û <u>https://gymfacture.ch</u></li> <li>Zgymfacture.ch Toutes mes factures Téléverser une photo</li> </ul>                                                                                                    |  |  |
|----------------------------------------------------------------------------------------------------|----------------------------------------------------------------------------------------------------|--|--|
| <ol> <li>Entrer votre date de<br/>naissance</li> <li>Sélectionner dans votre<br/>téléphone la photo que vous<br/>souhaitez transmettre</li> <li>Cliquer sur 'Télécharger ou<br/>remplacer l'image' pour<br/>l'envoyer</li> </ol> | télécharger une photo         Arnaud Forster (24061)         date de naissance       Modir         jj.mm.aaaa       1         Ajouter une photo       1         Choisir un fichier Aucun fichier n'a été sélectionné       2         Télécharger ou remplacer l'image       3 |  |  |

# Un problème ?

En cas de problème, vous pouvez appeler notre support informatique (heures de bureau) au numéro de téléphone 079 528 27 02